## Anleitung zum Fusions-Assistenten der Apps Sparkasse und Sparkasse Business ab Version 6.0

Ab dem 21. April um 18:00 Uhr wird der Fusions-Assistent automatisch gestartet, sobald die App Sparkasse bzw. Sparkasse Business gestartet wird.

Beim Aufruf erhalten Sie einen Hinweis, dass eine Fusion ansteht.

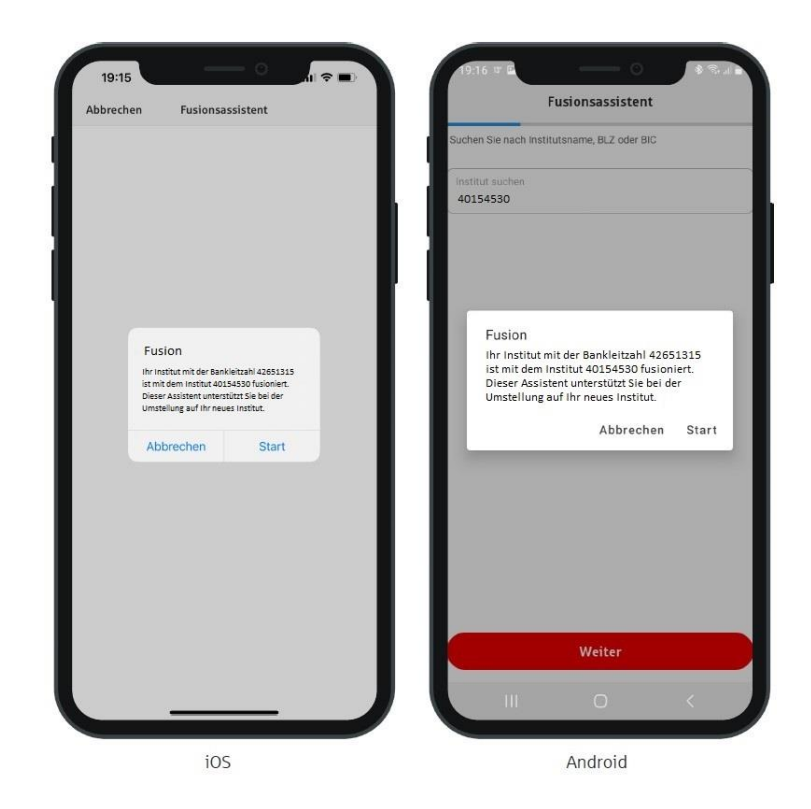

Im 1. Schritt des Dialoges wird Ihnen die Seite zur Einrichtung des Instituts anhand der Bankleitzahl angezeigt.

Die Bankleitzahl 40154530 der Sparkasse Westmünsterland ist bereits voreingestellt.

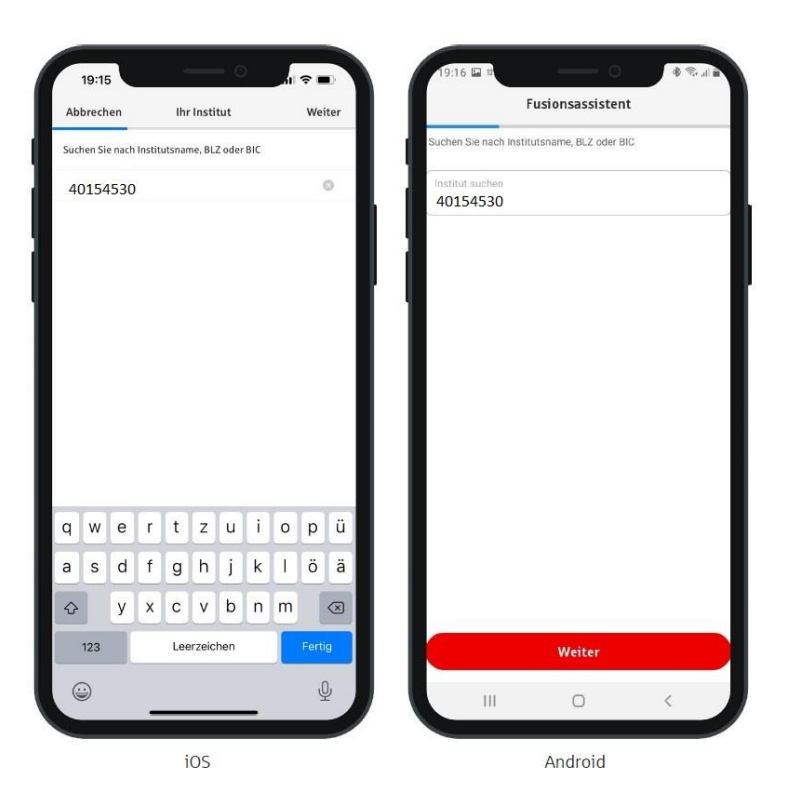

Danach müssen Sie den bisherigen Anmeldenamen auf einen neuen Anmeldenamen abändern, falls Sie hierzu angeschrieben worden sind.

Falls Sie mehrere Anmeldenamen besitzen, erhalten Sie für jede Kombination von Bankleitzahl und Anmeldename die Möglichkeit, einen neuen Anmeldenamen zu erfassen.

Bei Android-Geräten muss das Dropdown-Feld bedient werden, kann aber durch eine manuelle Angabe überschrieben werden.

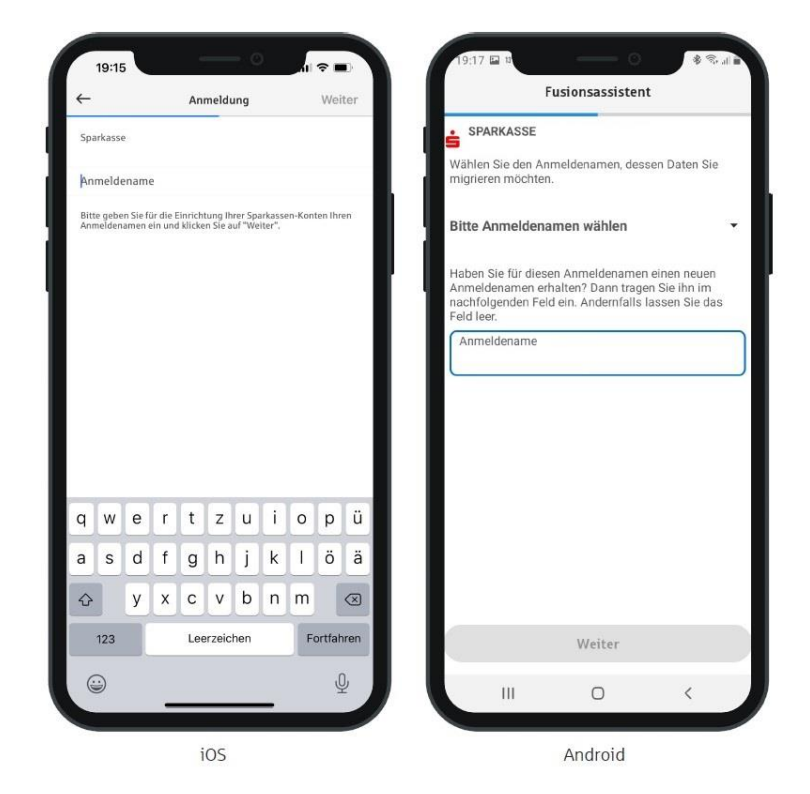

## Geben Sie nun Ihre Ihnen bekannte PIN ein.

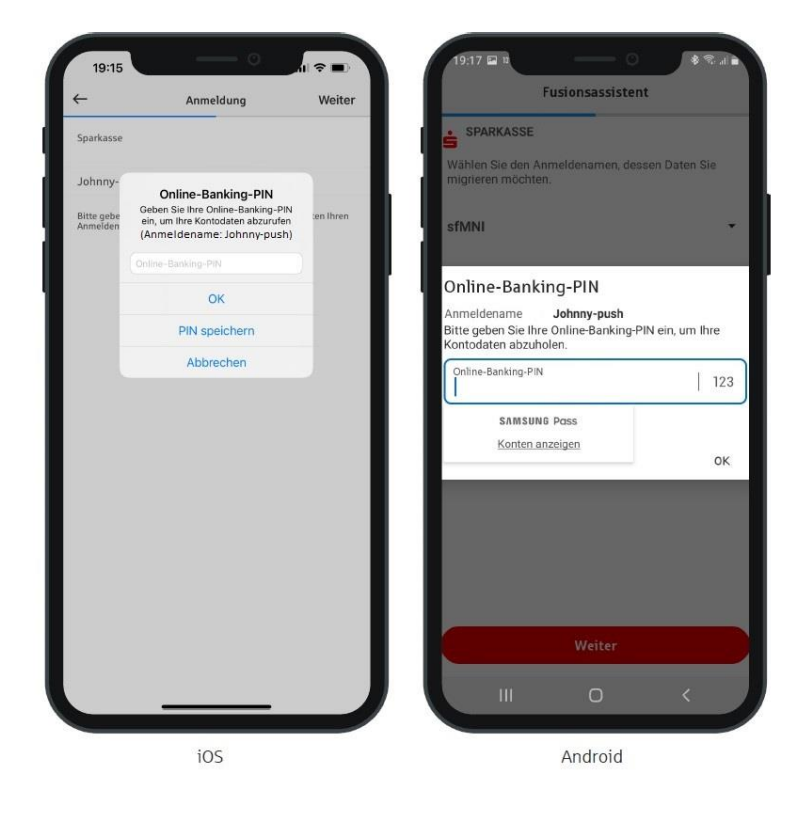

## Möglicherweise erfolgt noch eine Abfrage des Freigabeverfahrens.

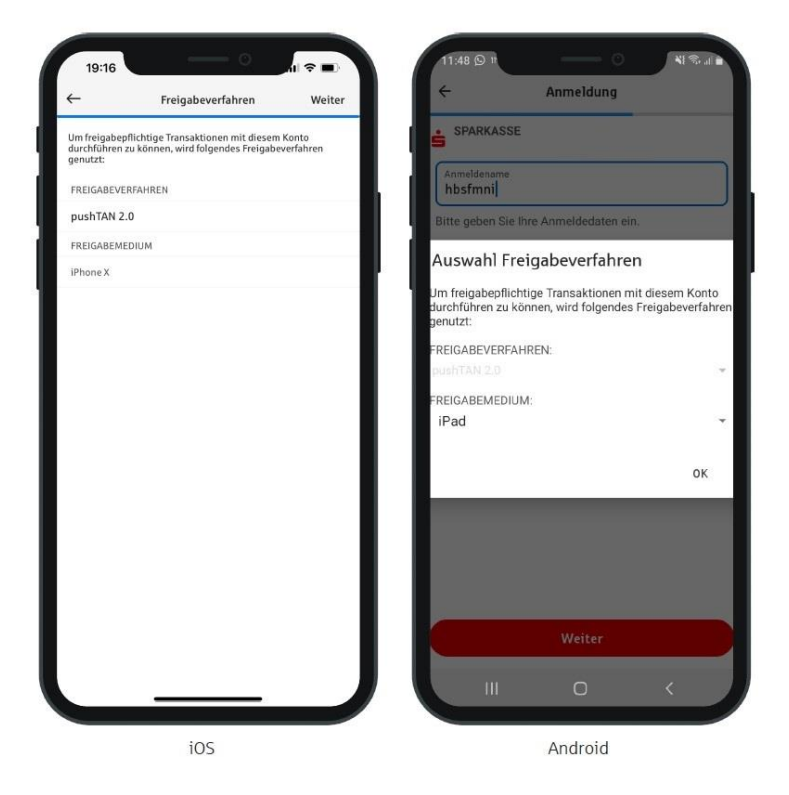

Wählen Sie jetzt per Schieberegler aus, welche Konten und Verträge Sie in der App angezeigt bekommen möchten.

Im Anschluss an die Kontenneueinrichtung werden die Konten der ehemaligen Sparkasse Haltern inkl. aller Umsatzdaten gelöscht.

Die gespeicherten historischen Umsätze, die nicht mehr zum Abruf angeboten werden, gehen verloren.

Das gilt auch für hinterlegten Daten wie Fotos, Kategorien etc.

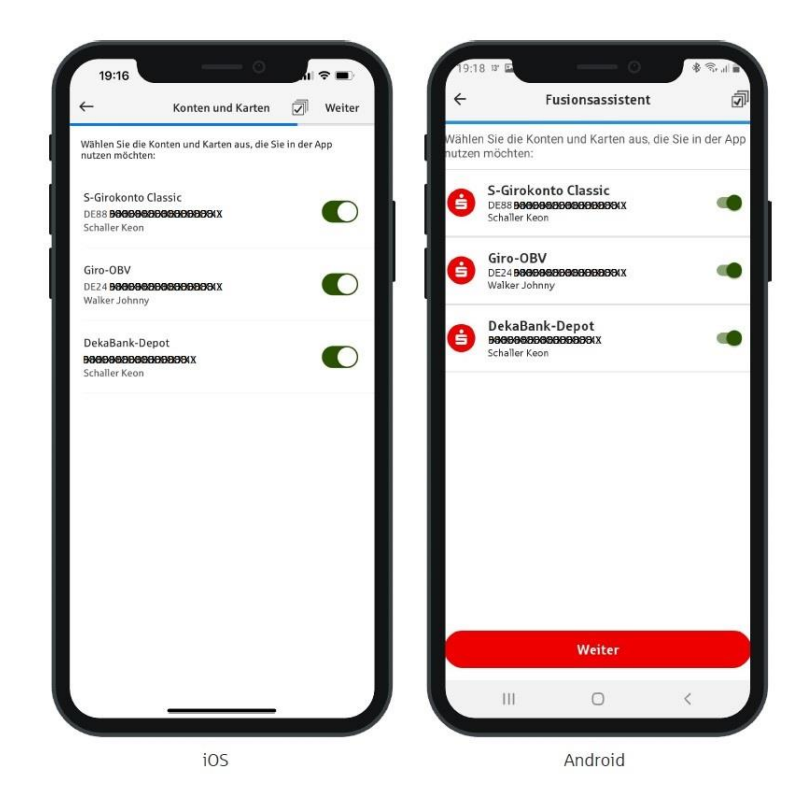